# User and Role Management

🚇 Ben Del Vacchio 🛛 🛗 Tue, Aug 17, 2021 🖿 Site Commissioning

New content here

### Creating New Users and Assigning them Roles

#### Note: Only AE Department heads are recommended to perform this action

Navigate to the Customer Level where the new user is meant to be under and go to the Administration tab and go to Users. This page will show all current users that exist under that customer level and add a new user, click on the 😛 icon :

| A PowerTrack Overview     | w 🛕 Operations 🔟 Analysis 🚦                                                | Reports 🔑 Administration |                    | D              | owngrade Version ? ~        | 🖌 🖌 😧 sgautam 🗸 |
|---------------------------|----------------------------------------------------------------------------|--------------------------|--------------------|----------------|-----------------------------|-----------------|
| < 💿 🖹 ★                   | Configuration Projects Sharing                                             | Users Roles Files No     | otifications Notes | Support Cases  |                             |                 |
| Q Name 🕶 Search           | Also Energy > Users<br>Results do not include users that belong to sub-poo | tfolios.                 |                    | J Incl         | ude Sub-Portfolios          | ● =             |
| 🔶 💼 ALSO ENERGY 🗸 🗸       | Name                                                                       | Username                 | Role               | Belongs To     | Last Modified               | Edit            |
|                           | Aaron LaRoche                                                              | aaron                    | Disabled           | 💼 Also Energy  | 3/24/2021, 1:20:51 PM EDT   | ×: I            |
| T also energy             | Aayush Sharma                                                              | asharma                  | Support Tier 2 L   | in Also Energy | 5/31/2021, 11:48:38 AM EDT  | * :             |
| > 🔢 127 Energy            | Abayomi Dairo                                                              | dairoa                   | Basic User         | 🕋 Also Energy  | 1/15/2020, 12:31:21 PM EST  | * :             |
| > III 140 LBurg LLC       | Abhishek Sharma                                                            | abhishek                 | Support Tier 3 w   | 💼 Also Energy  | 5/5/2021, 7:31:59 AM EDT    | * :             |
| > 👖 1616 Seventeenth LLC  | Adam Dawson                                                                | adam                     | Support Admins     | in Also Energy | 8/4/2021, 11:16:24 AM EDT   | × :             |
| > 💼 174 Power Global      | Adam Dawson                                                                | dragonslayer             | Support Admins     | Also Energy    | 4/19/2019, 9:47:56 AM EDT   | * :             |
| ≽ 💼 1851 South Club Solar | Adam Dawson                                                                | adamresetpassword        | Basic User         | ia Also Energy | 10/25/2016, 12:19:55 PM EDT | * :             |
| > 💼 2357667 Ontario Inc.  | Adam Dawson                                                                | adamtest2                | Support Admins     | i Also Energy  | 1/18/2018, 2:28:45 PM EST   | * :             |
| > 💼 3 Megawatt            | Adam Dawson                                                                | adamtest3                | Support Admins     | Also Energy    | 1/18/2018, 2:30:33 PM EST   | * :             |
| > 👖 3Tek SOLAR            | Adam Dawson                                                                | adamtest4                | Support Admins     | in Also Energy | 12/18/2020, 1:01:00 AM EST  | * :             |
| > 👖 4-Yes                 | Adam Dawson                                                                | adamtest5                | Support Admins     | Also Energy    | 4/9/2019, 2:12:27 PM EDT    | × :             |
| > 💼 5 Star Solar          | Adam Dawson                                                                | adamtest6                | Support Admins     | i Also Energy  | 1/18/2018, 4:39:21 PM EST   | * :             |

#### This will lead you to this page

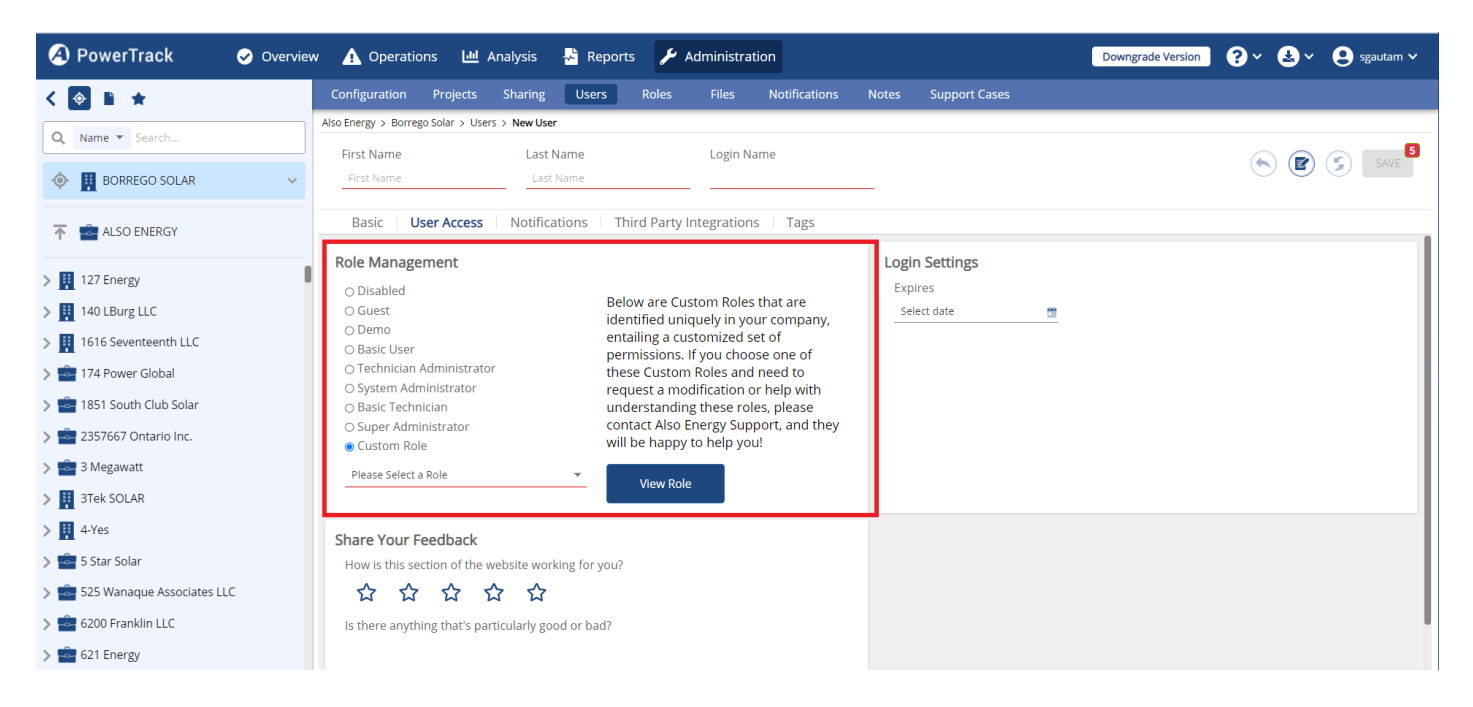

In order for the user to be saved, it requires the user's First and Last name to be entered along with the Login Name and the Email Address (found on the Basic tab) as well as selecting a Role for the user in the dropdown. The Save button will not be available to be clicked on until all the criteria are met. There will be helpful information given if you hover over the Save button to let you know what is missing before being able to save:

| A PowerTrack 🛛 🗸 Overvie  | ew 🛕 Operations 🔟 Analysis 🚽 F                         | Reports 🖋 Administration      | Dow                           | vngrade Version ? 🛛 🛃 🗸 😫 sgautam 🗸 |
|---------------------------|--------------------------------------------------------|-------------------------------|-------------------------------|-------------------------------------|
| < 💿 🗈 ★                   | Configuration Projects Sharing Use                     | ers Roles Files Notifications | Notes Support Cases           |                                     |
| Q Name  Search            | Also Energy > Users > New User<br>First Name Last Name | Login Name                    |                               |                                     |
| 🧄 💼 ALSO ENERGY 🗸 🗸       | First Name Last Name                                   |                               | _                             | SAVE SAVE                           |
| ALSO ENERGY               | Basic User Access Notifications                        | Third Party Integrations Tags |                               |                                     |
| > 🧮 127 Energy            | Company<br>Customer                                    | Company                       | Culture                       | Time Zone                           |
| > 👖 140 LBurg LLC         | PowerTrack™ X ▼                                        |                               | <br>Thermal Unit              | Undefined     Wind Speed Upit       |
| > 👖 1616 Seventeenth LLC  | Position                                               |                               | BTU                           | ▼                                   |
| > 💼 174 Power Global      |                                                        |                               |                               |                                     |
| > 💼 1851 South Club Solar | Contact                                                |                               | Welcome Email                 |                                     |
| > 🔓 2357667 Ontario Inc.  | Email                                                  | Phone                         | Cond Welsome Empil After Caus |                                     |
| > 💼 3 Megawatt            |                                                        | Phone number                  | Send Welcome Email Arter Save |                                     |
| > 👖 3Tek SOLAR            | Fax                                                    | Skype                         | Preview Welcome Email         |                                     |
| > 👭 4-Yes                 | Fax number                                             | Skype username                |                               |                                     |
| > 💼 5 Star Solar          | Mobile Phone (SMS/MMS) Select a carrier  Mobile num    | ber                           |                               |                                     |

Pick from the list of Roles that is suitable for the user:

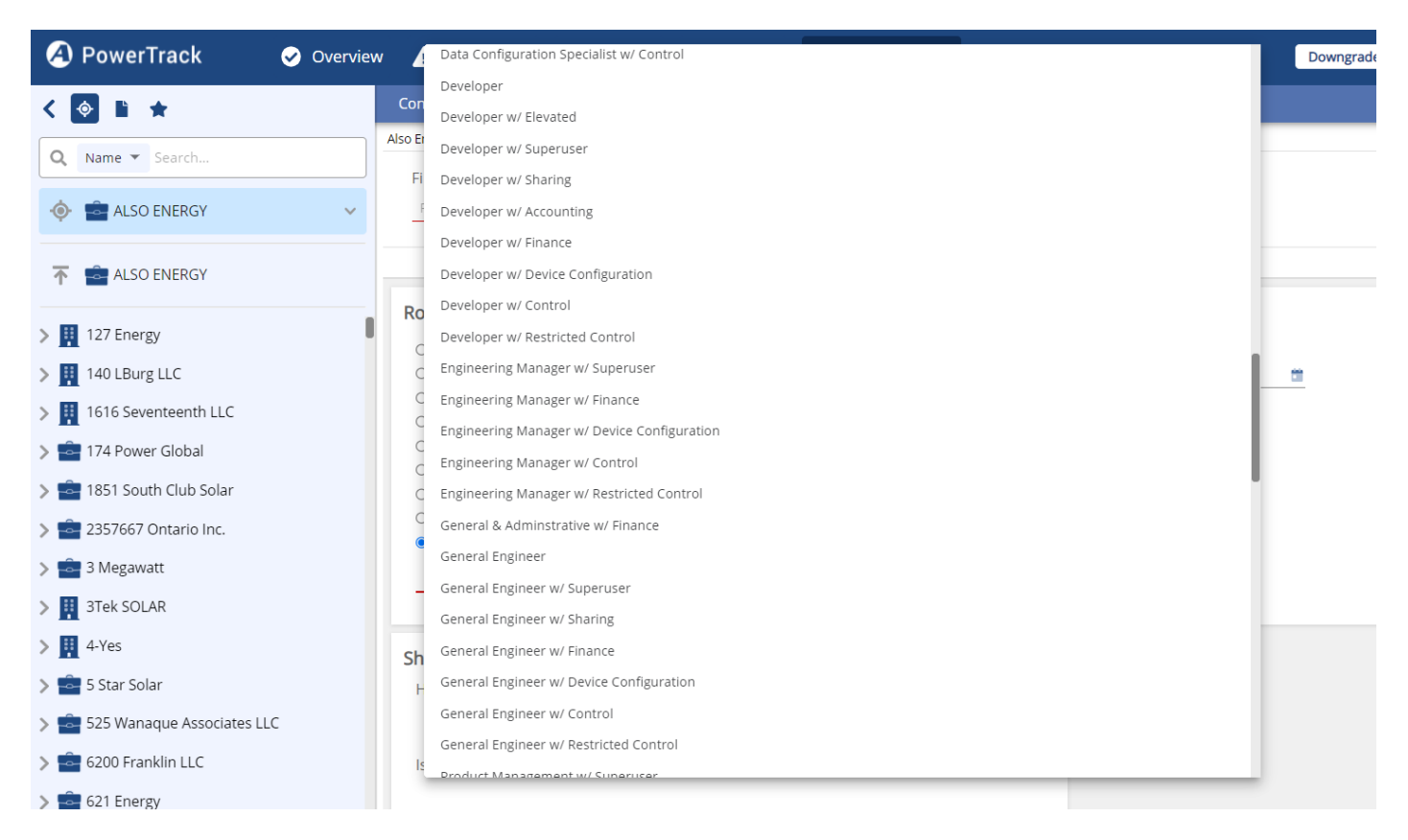

You can click on "View Role" to see exactly what each Role offers. Here is what the Support Tier 2 Lead with data Correction Role shows:

| fo              | Permissions            |                 |        |              |              |              |              |  |  |
|-----------------|------------------------|-----------------|--------|--------------|--------------|--------------|--------------|--|--|
| Description     | Show Advanced          | D Show Advanced |        |              |              |              |              |  |  |
|                 | Name                   | View            | Manage | Edit         | Add          | Delete       | Control      |  |  |
|                 | Customer               | $\checkmark$    | N/A    | $\checkmark$ | $\checkmark$ | $\checkmark$ | N/A          |  |  |
| Jsers With Role | Site                   |                 | N/A    | $\checkmark$ | $\checkmark$ | $\checkmark$ | N/A          |  |  |
| Aman Anand      | > Hardware             |                 | N/A    | $\checkmark$ | $\checkmark$ | $\checkmark$ | $\checkmark$ |  |  |
|                 | > Role                 |                 |        | $\checkmark$ | $\checkmark$ |              |              |  |  |
|                 | User                   |                 | N/A    | $\checkmark$ |              | $\checkmark$ |              |  |  |
|                 | Contact                |                 |        |              |              |              | N/A          |  |  |
|                 | Alert                  |                 |        | $\checkmark$ |              |              | N/A          |  |  |
|                 | > Alarm                |                 |        | N/A          | N/A          | N/A          | N/A          |  |  |
|                 | Event                  |                 |        | $\checkmark$ |              |              |              |  |  |
|                 | Report History         |                 | N/A    | $\checkmark$ | N/A          |              | N/A          |  |  |
|                 | > Report Configuration |                 |        | $\checkmark$ |              | $\checkmark$ | N/A          |  |  |
|                 | Folder                 | $\checkmark$    | N/A    | $\checkmark$ | $\checkmark$ | $\checkmark$ | N/A          |  |  |
|                 |                        | -               | _      | _            | -            | -            |              |  |  |

After selecting a Role, save the user.

## Assigning New Roles to Existing Users

### Note: Only AE Department heads are recommended to perform this action

For existing users, go to the User Configuration and go to the "User Access" tab. Click on the wrench to edit the user.

| < 📀 🗈 ★             | Configuration Projects Sharing                      | Users Roles Files No | otifications Notes | Support Cases |                             |      |
|---------------------|-----------------------------------------------------|----------------------|--------------------|---------------|-----------------------------|------|
|                     | Also Energy > Users                                 |                      |                    |               |                             |      |
| Q Name Search       | Results do not include users that belong to sub-por | tfolios.             |                    | 💭 Inc         | lude Sub-Portfolios 🔍 srija | ⊕ ☴  |
| 💿 💼 ALSO ENERGY 🗸 🗸 | Name                                                | Username             | Role               | Belongs To    | Last Modified               | Edit |
|                     | Srija Gautam                                        | sgautam              | Production Man     | 💼 Also Energy | 6/21/2021, 5:42:57 PM EDT   | × :  |
| 🕋 💼 ALSO ENERGY     |                                                     |                      |                    |               |                             |      |

You will land on the "Role Management" tile under the User Access tab. Pick a role that is suitable for your user, and Save the record.

| A | PowerTrack                 | Overview | Data Configuration Specialist w/ Control    | Downgrade |
|---|----------------------------|----------|---------------------------------------------|-----------|
|   |                            |          | Developer                                   |           |
| < |                            | Con      | Developer w/ Elevated                       |           |
| Q | Name 🔻 Search              | Also Er  | Developer w/ Superuser                      |           |
|   |                            | Fi       | Developer w/ Sharing                        |           |
| ¢ | ALSO ENERGY                | × _ F    | Developer w/ Accounting                     |           |
|   |                            |          | Developer w/ Finance                        |           |
| 1 | ALSO ENERGY                |          | Developer w/ Device Configuration           |           |
|   |                            | Ro       | Developer w/ Control                        |           |
| > | 127 Energy                 | C        | Developer w/ Restricted Control             |           |
| > | 140 LBurg LLC              | C        | Engineering Manager w/ Superuser            |           |
| > | 1616 Seventeenth LLC       | C        | Engineering Manager w/ Finance              |           |
|   | 174 Power Global           | c        | Engineering Manager w/ Device Configuration |           |
|   |                            | C        | Engineering Manager w/ Control              |           |
| > | - 1851 South Club Solar    | C        | Engineering Manager w/ Restricted Control   |           |
| > | 2357667 Ontario Inc.       |          | General & Adminstrative w/ Finance          |           |
| > | 3 Megawatt                 |          | General Engineer                            |           |
| > | 3Tek SOLAR                 |          | General Engineer w/ Superuser               |           |
|   | 4 Vos                      |          | General Engineer w/ Sharing                 |           |
|   | 4-1es                      | Sh       | General Engineer w/ Finance                 |           |
| > | 5 Star Solar               | F        | General Engineer w/ Device Configuration    |           |
| > | 525 Wanaque Associates LLC |          | General Engineer W/ Control                 |           |
| > | 6200 Franklin LLC          | Is       | General Engineer w/ Resource/ Control       |           |
| > | 621 Energy                 |          |                                             |           |

### How to change permissions in a role affecting all users in that role

### Note: Only AE Department heads are authorized to perform this action

For times when an established Role needs to have its permissions altered to make changes to the users that already assigned that Role, that can be done on the Administration > Roles

For example, I see that 6 users are assigned the Developer w/Control Role based on the User Count column on the Administration > Roles page:

| A PowerTrack Overview     | w 🛕 Operations 🔟 Analysis 😽              | Reports 🖌 Administration |               |                    | Downgrade Ver | sion ?× 🛃× 😫 |
|---------------------------|------------------------------------------|--------------------------|---------------|--------------------|---------------|--------------|
| < 💿 🗈 ★                   | Configuration Projects Sharing L         | Jsers Roles Files Not    | ifications No | otes Support Cases |               |              |
| Q Name V Search           | Also Energy > Roles                      |                          |               |                    |               | Q Search     |
| 🧄 💼 ALSO ENERGY 🗸 🗸       | Name                                     | Description 1            | User Count    | Last Modified      | Edit          |              |
|                           | Data Configuration Specialist w/ Control |                          | 1             |                    | *             |              |
| T 💼 ALSO ENERGY           | Data Configuration Specialist w/ Sharing |                          | 2             |                    | *             |              |
| > 👖 127 Energy            | Developer                                |                          | 1             |                    | ×             |              |
| > 🔢 140 LBurg LLC         | Developer w/ Accounting                  |                          | 1             |                    | *             |              |
| > 🔢 1616 Seventeenth LLC  | Developer w/ Control                     |                          | 6             |                    | ×             |              |
| > 💼 174 Power Global      | Developer w/ Device Configuration        |                          | 4             |                    | *             |              |
| > 🔓 1851 South Club Solar | Developer w/ Elevated                    |                          | 1             |                    | *             |              |
| > 💼 2357667 Ontario Inc.  | Developer w/ Finance                     |                          | 27            |                    | *             |              |
| > 💼 3 Megawatt            | Developer w/ Restricted Control          |                          | 3             |                    | *             |              |
| > 🔢 3Tek SOLAR            | Developer w/ Sharing                     |                          | 1             |                    | *             |              |

If I were to click on the wrench icon on the Edit column, I would be taken to the Roles configuration page for the Developer w/Control Role where I can see all 6 users listed on the left:

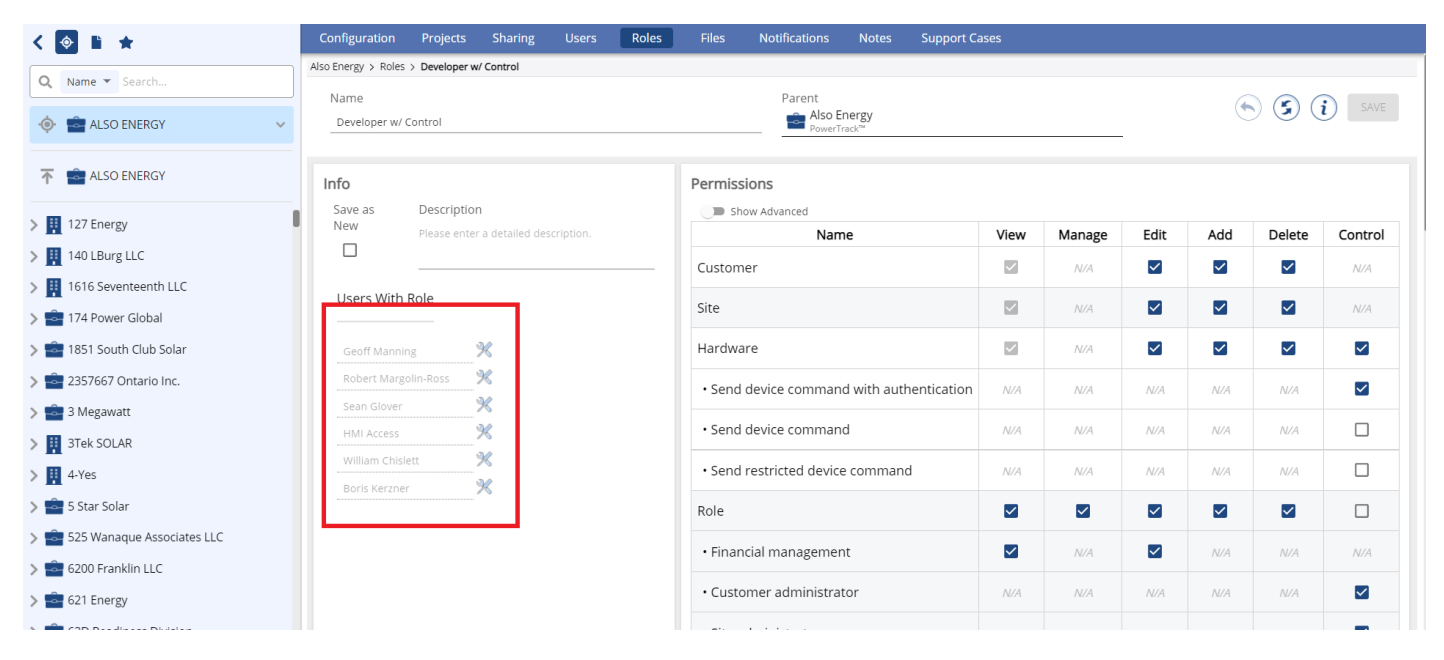

If I were to make a change on this page if I hit save, I am prompted to verify that the change I'm making would be okay to affect all 6 users:

| PowerTrack Overvie                                                                          | ew 🛕 Operations 🔟 Analysis                                                                                  | Reports 🖌 Administration                                                         | Downgrade Version |
|---------------------------------------------------------------------------------------------|----------------------------------------------------------------------------------------------------|----------------------------------------------------------------------------------|-------------------|
| <ul> <li>✓ Image: Search</li> <li>✓ Image: Search</li> <li>✓ Image: ALSO ENERGY </li> </ul> | Configuration Projects Sharin<br>Also Energy > Roles > Developer w/ Control<br>Name<br>Developer w/ Control | There are 6 users with this role. Are you sure<br>you want to save your changes? | support Cases     |
| T also Energy                                                                               | Info                                                                                                    | Permissions                                                                      |                   |
| > 127 Energy<br>Unline URL: https://kb.alsoenergy                                           | New<br>.com/anticle.php?id=329                                                                              | description Name                                                                 | View Manago Edit  |